# ChainSafe Gaming SDK

## Installation

In this section, we will go through the steps necessary to install the ChainSafe Gaming SDK into the Unity3D game engine.

## Install MetaMask

You will need to have MetaMask installed in order to make Web3 enabled games. If you already have MetaMask Installed you can skip this section and navigate to the Downloading SDK section. If you have not installed a Web3 wallet. Please visit MetaMask for installation instructions provided by following this link and following the installation instructions.

## https://metamask.io/

## Downloading the SDK

You will first need to download the ChainSafe Gaming SDK from our GitHub repository. This can be found by following this link ChainSafe gaming SDK Github.

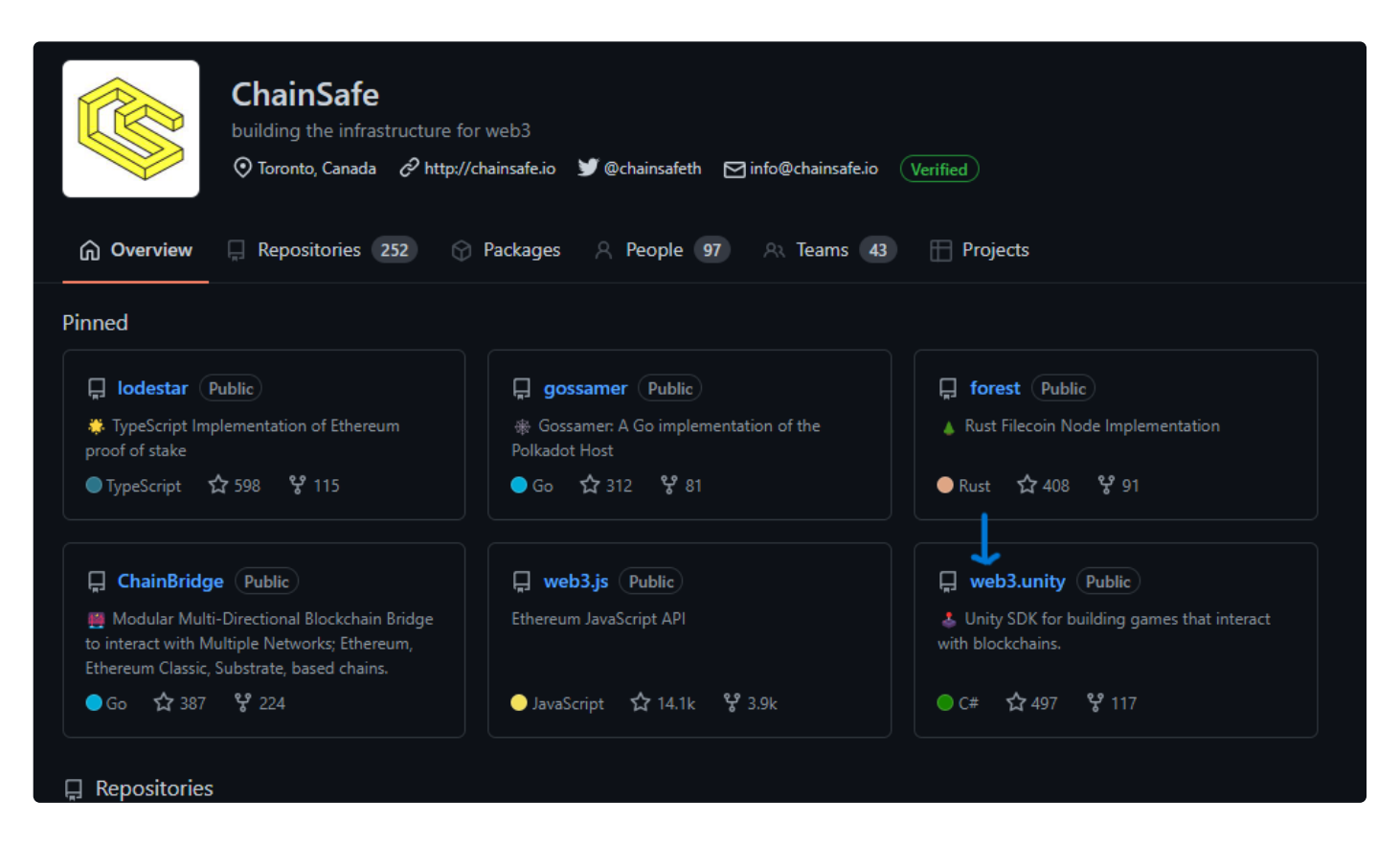

After clicking on the web3.unity link you will be at our releases page. There you will be able to download the web3.unitypackage to install into the Unity3D game engine.

| ٢ | KBryan Merge pull request #117 from ChainSafe/template_update | 2e82a50 3 days ago 🛛 162 commits | Unity SDK for building games that interact with blockchains. |
|---|---------------------------------------------------------------|----------------------------------|--------------------------------------------------------------|
|   |                                                               |                                  |                                                              |
|   |                                                               |                                  |                                                              |

|   | Igraab/1000t_renir bare     | nda bagneatare issue templates                                      | 4 montalo ogo | an integration of                                                      |
|---|-----------------------------|---------------------------------------------------------------------|---------------|------------------------------------------------------------------------|
|   | Plugins                     | add web3private key in game signing                                 | 2 months ago  | cryptocurrency                                                         |
|   | Web3Unity                   | Merge pull request <b>#100</b> from ChainSafe/web3_unity_pagination | last month    | D Readme                                                               |
|   | WebGLTemplates/Web3GL-2020x | removed_2019                                                        | 3 days ago    | 집 LGPL-3.0 License<br>☆ 497 stars                                      |
| ۵ | .gitattributes              | git attributes for unity git lfs                                    | 6 months ago  |                                                                        |
| ۵ | .gitignore                  | Update .gitignore                                                   | 5 months ago  | 약 117 forks                                                            |
| ۵ | LICENSE                     | Update LICENSE                                                      | 9 months ago  |                                                                        |
| ß | README.md                   | Update README.md                                                    | last month    | Releases 23                                                            |
|   |                             |                                                                     |               | 🛇 v1.2.5 (Latest)                                                      |
|   | README.md                   |                                                                     | Ø             | 11 days ago                                                            |
|   |                             |                                                                     |               | + 22 releases                                                          |
|   |                             |                                                                     | <b>\$</b>     | <b>Packages</b><br>No packages published<br>Publish your first package |

Here you will find our latest release. On clicking on the web3.unitypackage. This will download this to your computer.

| v1.2.5 (Latest)<br>@ KBryan released this 11 days ago → 2 commits to main since this release ♡ v1.2.5 -0- 2f5cde1 ⊘                                                                                                    | Compare 🔹 🧷 🗓 |
|----------------------------------------------------------------------------------------------------|---------------|
| Release Notes  Bugfix addition of get account for wallet connect Removed legacy Web3Template for 2019 Renamed Web3Template 2020 to 2020x as this template supports WebGL builds 2020 and up. Updated Chronos to supported chains list in network.js |               |
| <ul> <li>✓ Assets 3</li> <li>✓ web3.unitypackage</li> </ul>                                                                                                    | 1.61 MB       |
| Source code (zip)         Source code (tar.gz)                                                                                                    |               |
| (a) (a) 3 people reacted                                                                                                    |               |

## Creating a new Unity3D project

Once you have downloaded the web3.unitypackage you will need to create a new Unity3D project. In this example, we will create an empty 3D project. The SDK / Unity plugin supports all Unity project types. In this example, we will use a 3D scene.

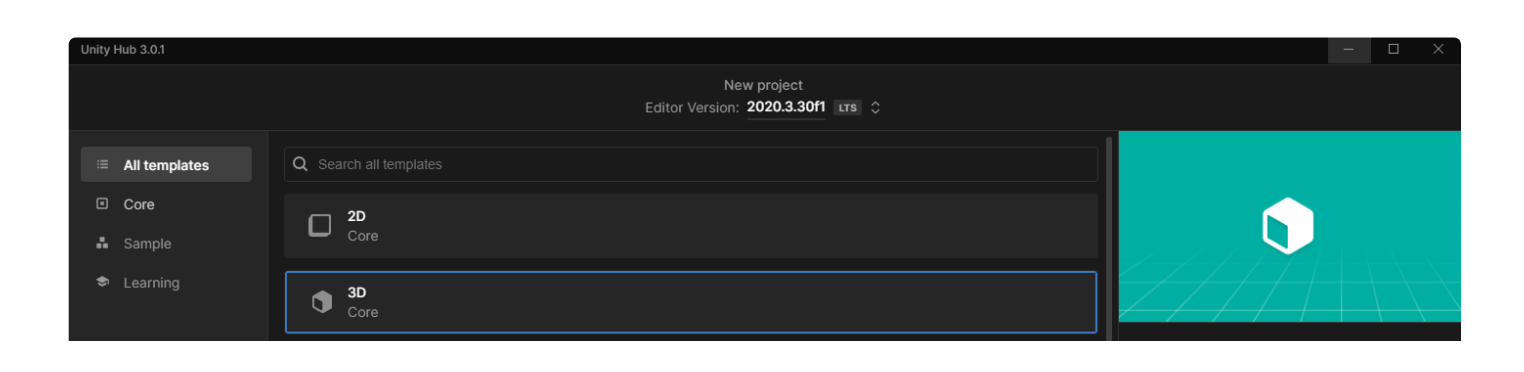

|  | Sample Scene (HDRP) Sample          | 3D<br>This is an empty 3D project that uses Unity's<br>built-in renderer.<br>Can built and more |
|--|-------------------------------------|-------------------------------------------------------------------------------------------------|
|  | STP 3D Sample Scene (URP)<br>Sample | PROJECT SETTINGS                                                                                |
|  | Core                                | Project name Installation                                                                       |
|  | Core                                | Location<br>C:\Users\kwame\Documents\Unity                                                      |
|  | Core                                | ٥                                                                                               |
|  | First Person     Core               | ٥                                                                                               |
|  |                                     | Cancel Create project                                                                           |

Now, that we have created a new project and have a clean interface to work with we can now import the SDK into our project.

| InstallationSteps - SampleScene                         | - PC, Mac & Linux Standalone | - Unity 2020.3.30f1 Per | sonal <dx11></dx11> |             |              |              |             |        | - 0      | $\times$ |
|---------------------------------------------------------|------------------------------|-------------------------|---------------------|-------------|--------------|--------------|-------------|--------|----------|----------|
| File Edit Assets GameObject                             | Component Window Help        | )                       |                     |             |              |              |             |        |          |          |
| 👾 🤃 🖸 🖾 🌐                                               | 🔀 🙍 Center 🌐 Globa           | 1 🖽                     |                     | ► II ►      | 1            | Ŵ            | 📤 Account 👻 | Layers | ▼ Layout | •        |
| '≔ Hierarchy                                            |                              | # Scene 🛛 👁 Ga          | ime                 |             |              |              | Inspector   |        |          |          |
| + - ar All                                              |                              | Shaded 🗸                | 2D 🌻 🕪 😒            | ま ▼ ∞0 珙  ▼ | 🔀 💷 🔻 Gizmos |              |             |        |          |          |
| ♥ ♥ SampleScene<br>ᠿ Main Camera<br>ᠿ Directional Light |                              |                         |                     | ·           |              | <pre>v</pre> |             |        |          |          |
| Project 🗧 Console                                       |                              |                         |                     |             |              |              |             |        |          |          |
| +-                                                      |                              |                         |                     |             |              | 🖡 🛷 ★ 🕫1     |             |        |          |          |
| ▼ ★ Favorites                                           | Assets                       |                         |                     |             |              |              |             |        |          |          |
| Q. All Models<br>Q. All Prefabs                         |                              |                         |                     |             |              |              |             |        |          |          |
| ► De Packages                                           | aconos                       |                         |                     |             |              |              |             |        |          |          |
|                                                         |                              |                         |                     |             |              |              |             |        | * 3      | 3 2      |

## Importing the ChainSafe Gaming SDK

Now, that we have a new Unity3D project. We are ready to install the ChainSafe gaming SDK package. Dragging the package in the assets directory will bring up the following dialogue shown on the screen below.

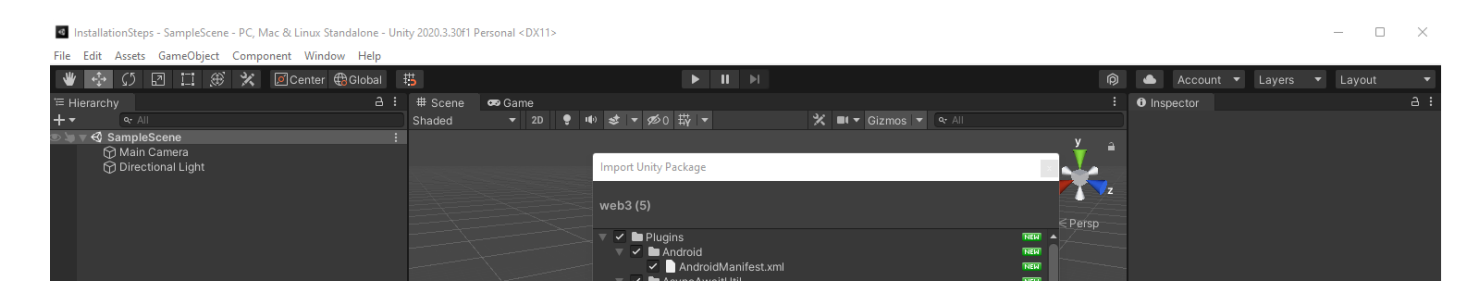

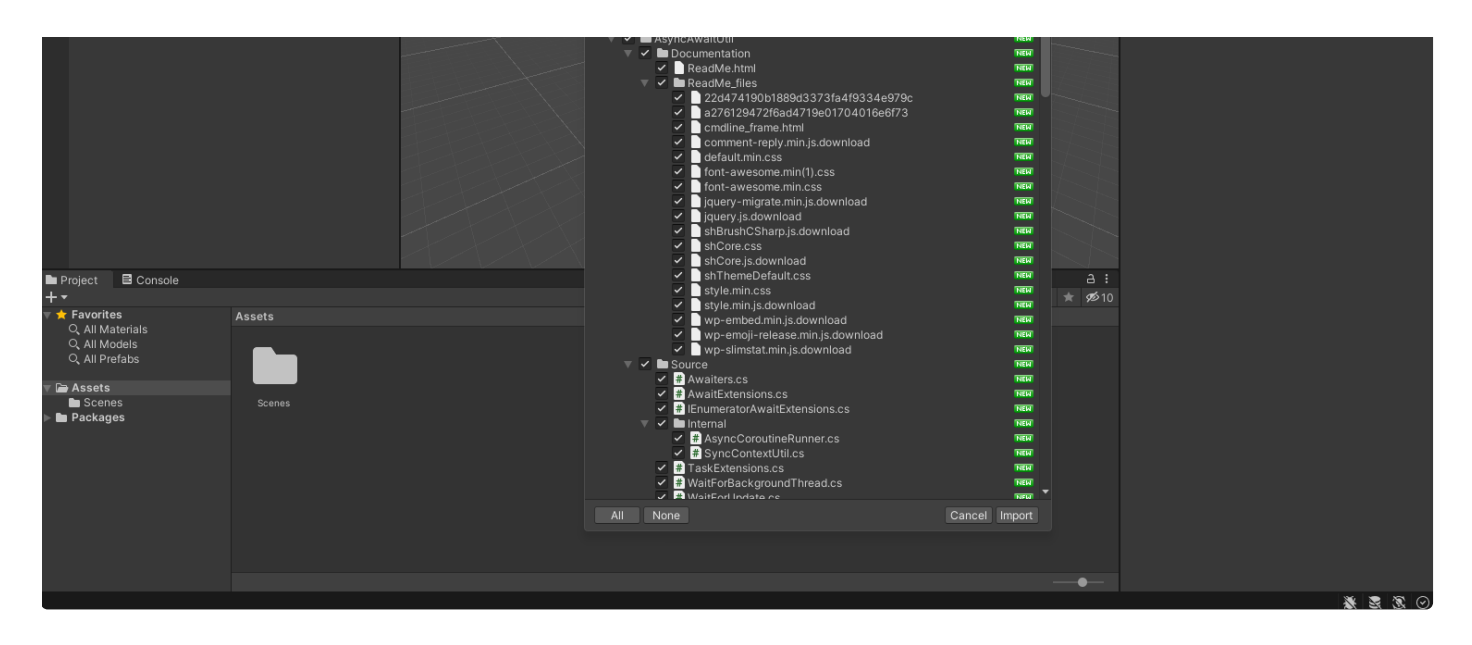

Depending on the version of Unity3D you are using you might see the screen below.

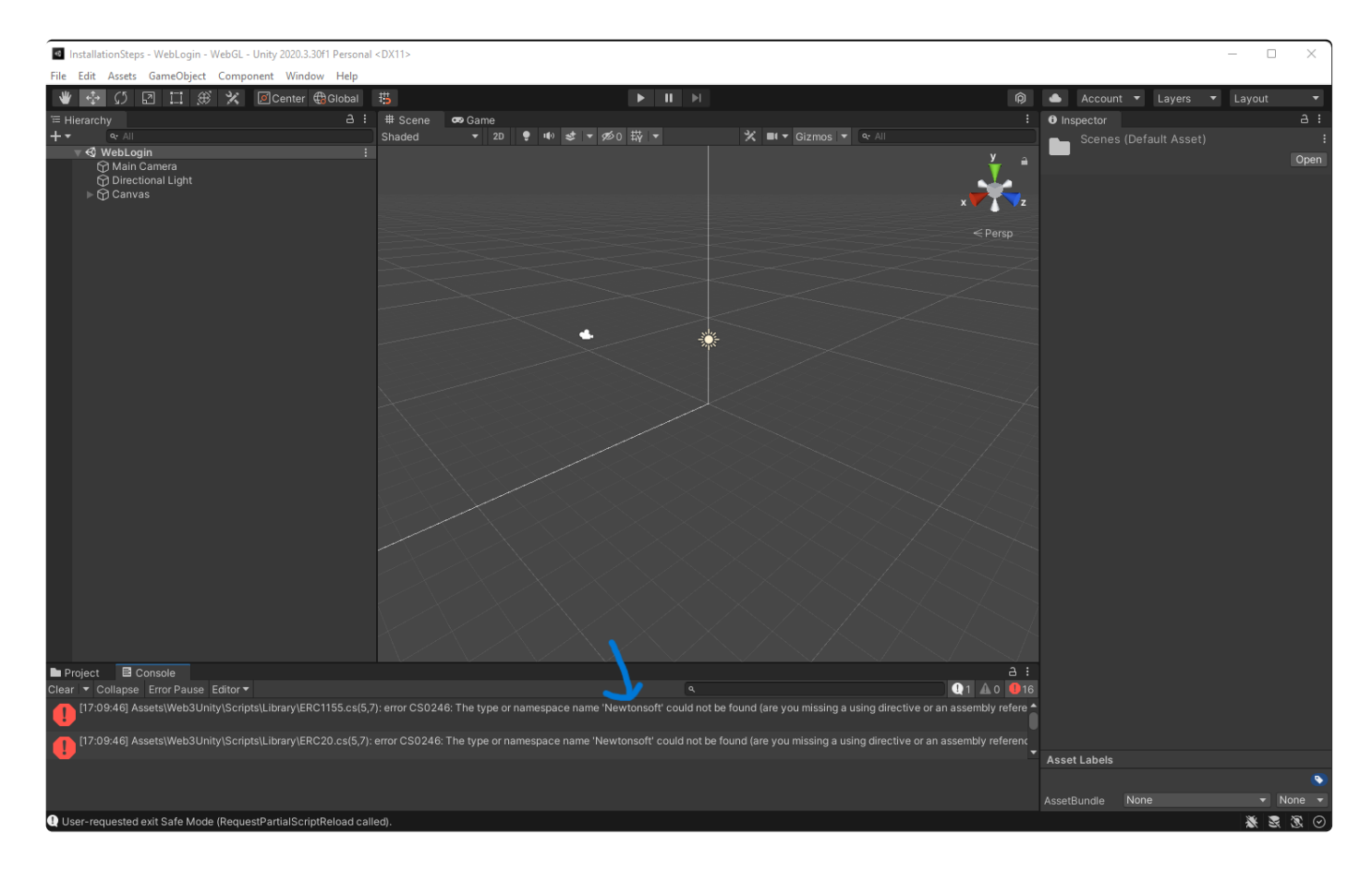

If you do, you will need to download and install the NewtonSoft package found for free in the Unity Asset store and is listed as a dependency of the ChainSafe Gaming SDK.

| Cunity Asset Store Q Search for                       | assets    |           |                   |                    | <u> </u>                  |
|-------------------------------------------------------|-----------|-----------|-------------------|--------------------|---------------------------|
| 3D 2D Add-Ons Audio Essentials                        | Templates | Tools VFX | Sale              |                    | Sell Assets               |
| I Over 11,000 five-star assets                        |           | Rated by  | 85,000+ customers | Supported b        | by 100,000+ forum members |
| Home > Tools > Input Management > JSON .NET For Unity |           |           |                   |                    |                           |
|                                                       |           |           |                   | JSON .NET For Unit | ty                        |
|                                                       |           |           |                   | parentElement, LLC | ★★★★★ (569)   ♥ (2487)    |

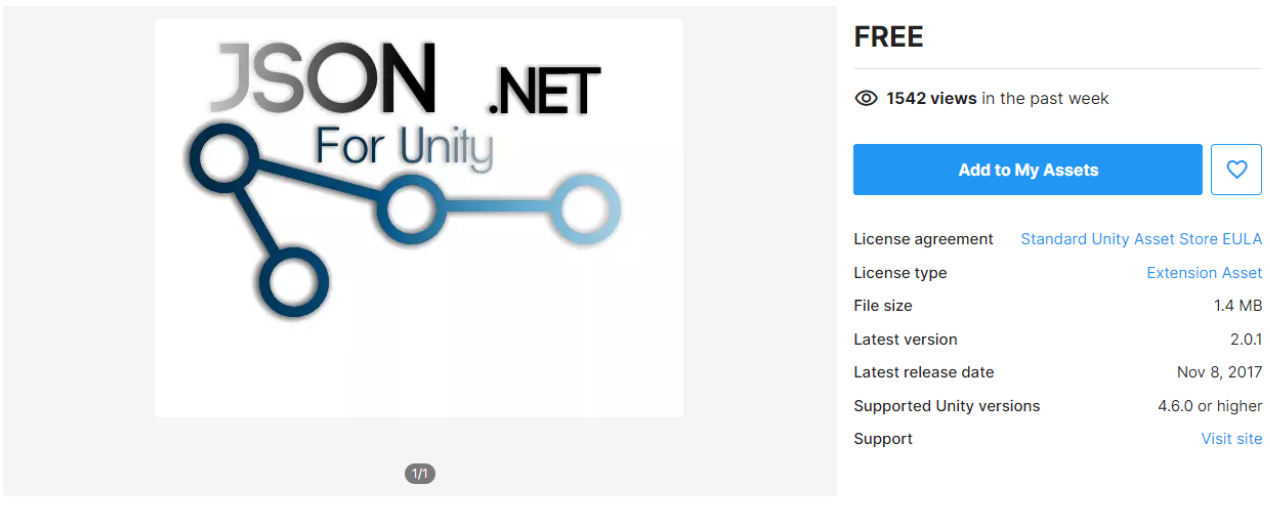

InstallationSteps - WebLogin - WebGL - Unity 2020.3.30f1 Personal <DX11>

After downloading the package you will need to import it into your project. The steps for importing this package are as follows Window -> Package Manager -> My Assets -> JSON. NET For Unity -> Import.

#### File Edit Assets GameObject Component Window Help 🖐 🛟 🛛 🗔 🏵 🛠 🖉 Center 🤀 Global 🖽 ▶ II ▶ Å. ය : 🗰 Scene 🛛 🐼 Game 0 - ▼ 2D 💡 🕪 🕪 🖛 🕶 🕫 0 拱 🔻 🛠 🗉 🔻 Gizmos 👻 Shaded 🚭 WebLogin : 🗆 × 🗖 Package Manager 2 Main Camera + ▼ Packages: My Assets ▼ Sort: Name ↓ ▼ Filters ▼ Clear Filters ¢ 1.3 D JSON .NET For Unity 1.5.8 📭 1.0.3 C Version 2.0.1 - November 08, 2017 asset store 5.0.4 📑 View in the Asset Store • Publisher Web 1.0 📑 1.0 JSON NET brings the power of Json and Bson serialization 1.1 to Unity with support for 4.7.2 and up and is compatible with both .NET and IL2CPP backends. 1.0 📭 1.0 📭 JSON .NET For Unity 2.0.1 🖿 JOON .NET ▶ KUBIKOS - People 20 Animated Cube Characters 1.0 📑 For U 12.1 📭 1.7 📑 5.0 📑 Package Size 10.7.1 G Size: 1.37 MB (Number of files: 9) 5.1 **•** Purchased Date 1.12 📑 January 06, 2022 1.0 📑 Release Details Project E Console -**1**0 Original - released on September 12, 2013 📩 Favorites Q All Materials Q All Models Assigned Labels Q. All Prefabs € Re-Download 🗁 Assets JsonDotNet Plugins

After clicking the import button, you will see the following screen. Simply select the import button and the Newton Soft JSON dependency will be imported into your project and the error will be removed.

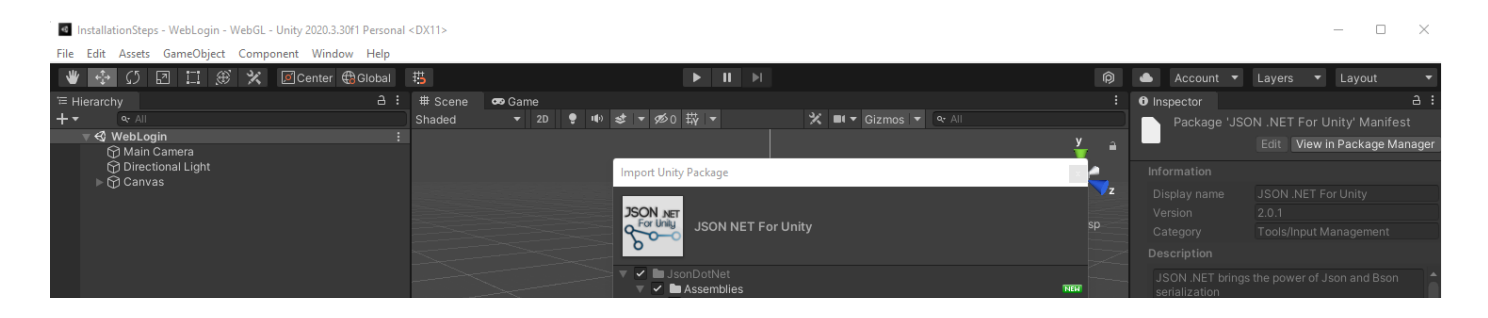

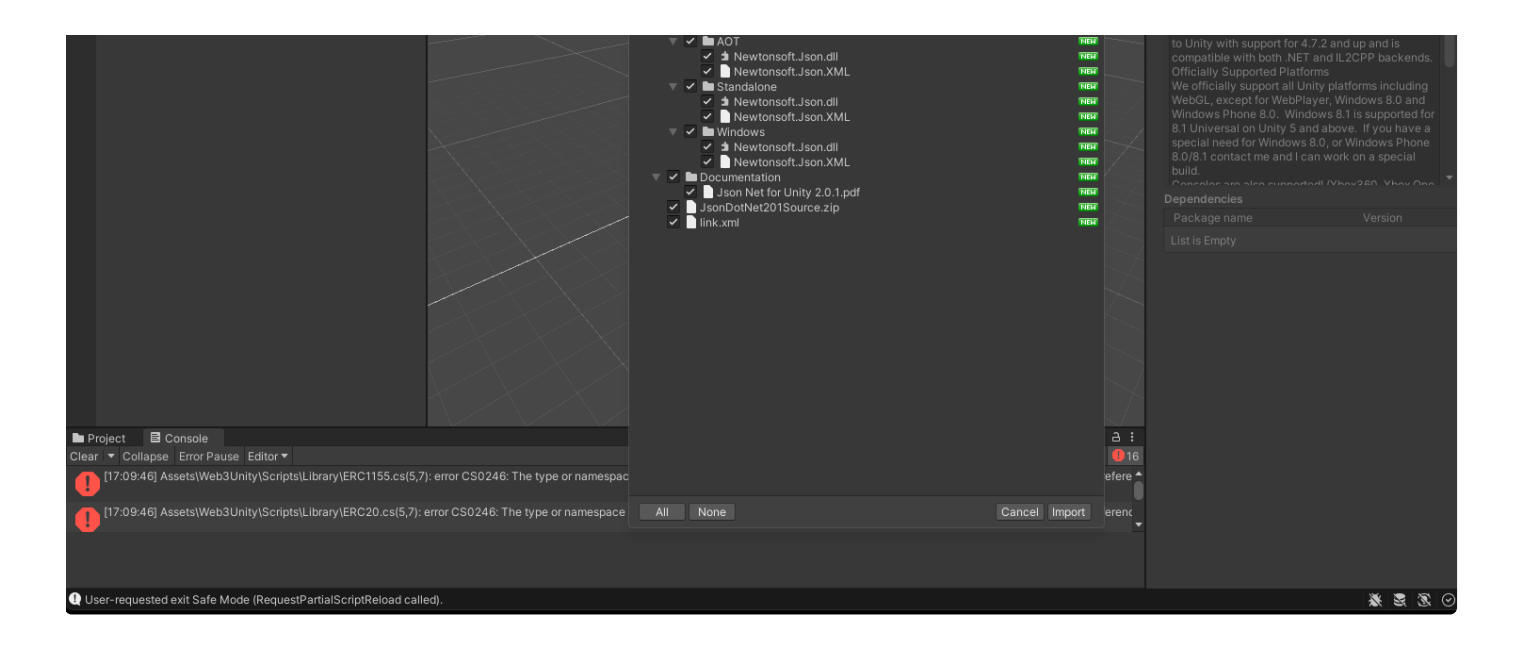

## **Building a WebGL Project**

Now, we are going to build out our game scene. We will only add the necessary components to build and connect the SDK to a sample Unity3D scene. The SDK provides a WebLogin scene that connects your Web3 wallet to Unity. The is found in the Web3Unity -> Scenes folder and is name WebLogin. This is going to be the first scene that game developers will use.

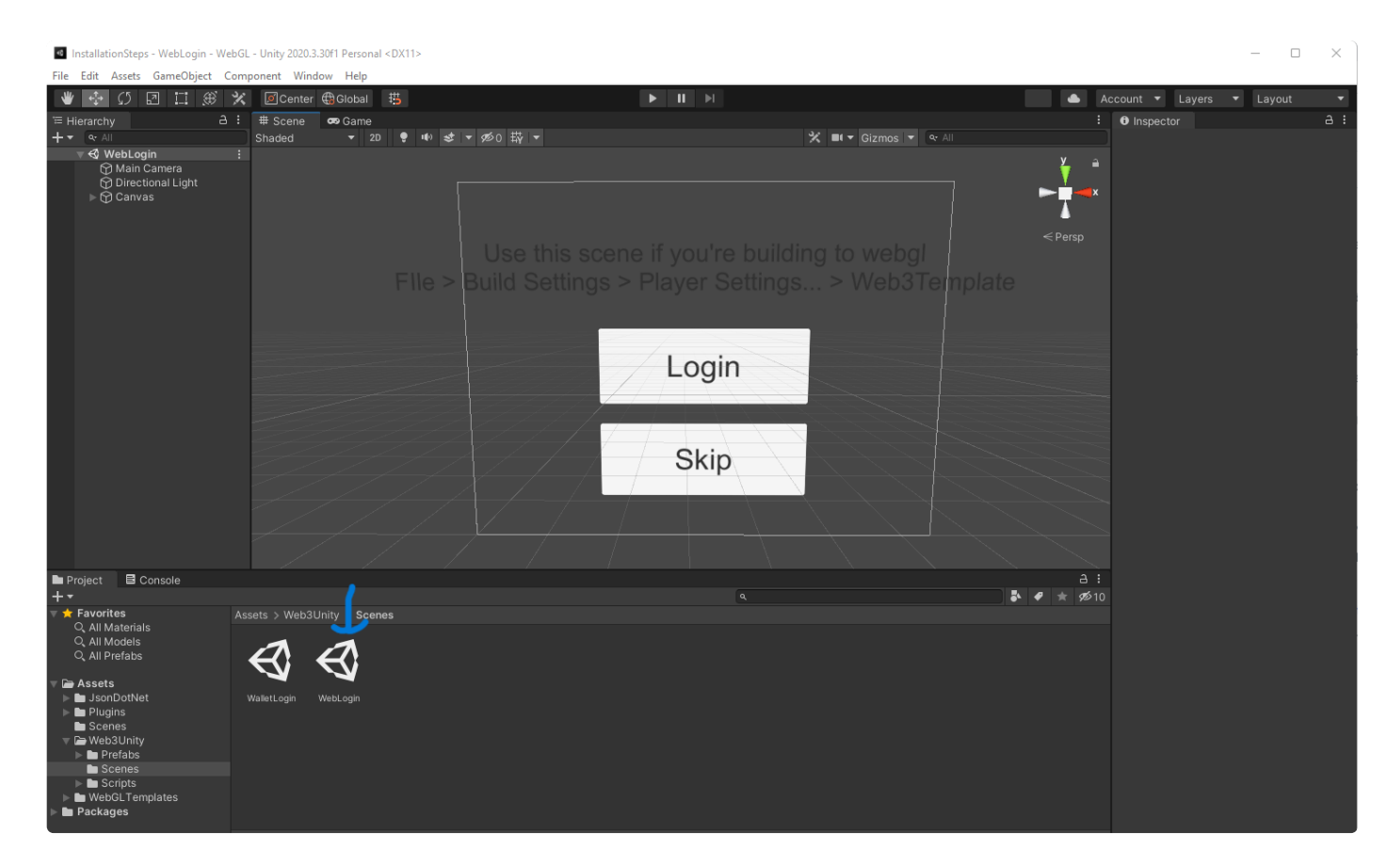

## **Building out our Sample Scene**

The ChainSafe gaming SDK is Multi-Chain. Meaning, that our SDK can connect to many different versions of the Ethereum Virtual Machine. This is an important step that is often missed when deploying your project. This is found in the **WebGL Templates -> Web3GL - 2020x -> network.js** file. You will simply replace the

value with the ChainId of the EVM blockchain you wish to connect to. The SDK however will detect the network your Web3 wallet has selected and will change without you having to configure it.

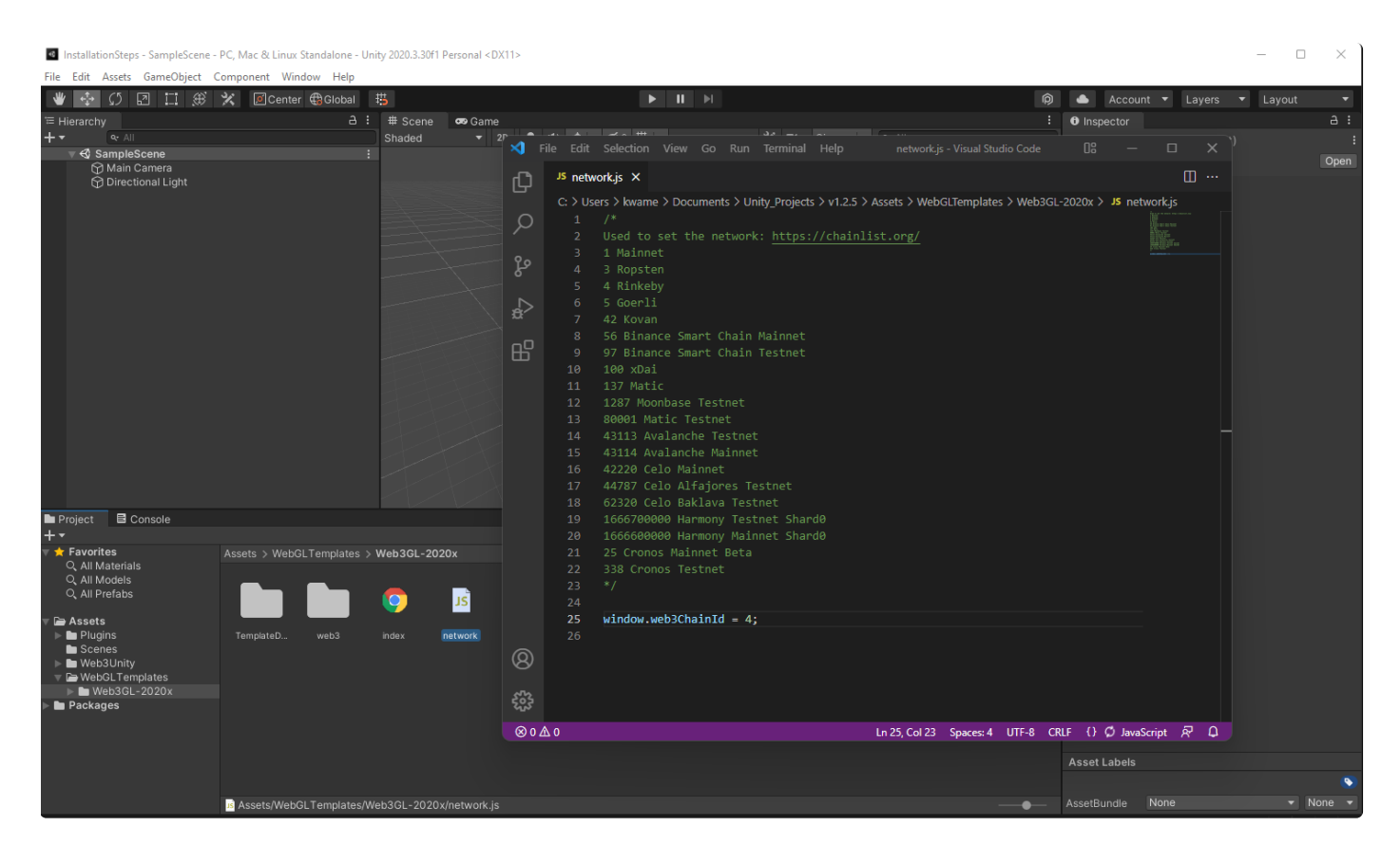

Now, we are ready to build out our sample project. This will need the WebLogin scene and the default scene provided by Unity. It's important to have a second scene as the SDK expects there to be a connecting screen. This is found by clicking **File -> Build Settings.** You will need to drag/import the WebLogin scene into the first build index. The WebLogin scene is found in the Web3Unity -> Scenes folder.

| InstallationSteps - WebLogin - We                                                                                                    | ebGL - Unity 2020.3.30f1 Persor | nal <dx11></dx11>                         |                                            |       |                                |                |                               | - 0 | ×  |
|----------------------------------------------------------------------------------------------------|---------------------------------|-------------------------------------------|--------------------------------------------|-------|--------------------------------|----------------|-------------------------------|-----|----|
| File Edit Assets GameObject C                                                                                                    | Component Window Help           |                                           |                                            |       |                                |                |                               |     |    |
| 🕊 💠 🗘 🖾 🖽 🛞                                                                                                    | 🛠 🙍 Center 🌐 Global             | 措                                         |                                            |       |                                | Ac             |                               |     | -  |
| '≡ Hierarchy a                                                                                                    | 🗄 🗰 Scene 🛛 😎 Game              |                                           | ( 11)                                      |       |                                |                | <ol> <li>Inspector</li> </ol> |     | 3: |
| + ▼ ≪ All<br>♥ ≪ WebLogin<br>☆ Main Camera<br>☆ Directional Light<br>▶ ☆ Canvas                                                                                                    | Shaded •                        | 20   ♥   ₩   <b>25</b>   ♥  <br>File > Bi | øo ₩ •<br>Use this scer<br>uild Settings > |       | ng to webgi<br>> Web3Teinplate | ¥ a<br>≪ Persp |                               |     |    |
|                                                                                                    |                                 |                                           |                                            | Login |                                |                |                               |     |    |
|                                                                                                    |                                 |                                           |                                            | Skip  |                                |                |                               |     |    |
| Project  Console                                                                                                    | Assets > Web3Unity Sc           |                                           |                                            |       |                                | a:<br>● ★ ¢%10 |                               |     |    |
| Q All Pretabs     Pasets     JoonDotNet     Pagns     Benes     V    De Web3Unity     Parefabs     Scenes     Scene | WalletLogin WebLogin            |                                           |                                            |       |                                |                |                               |     |    |

And make sure it is in the first index followed by the sample scene found in the scenes folder provided by Unity3D. We are also going to need to change our platform the WebGL.

| InstallationSteps - SampleScene -                                                                                | PC, Mac & Linux Standal | one - Unity 2020.3.30f | 1 Personal <dx1< th=""><th>1&gt;</th><th></th><th></th><th></th><th></th><th>- 🗆 ×</th></dx1<> | 1>                                                                                       |                            |               |                 |                   | - 🗆 ×           |
|----------------------------------------------------------------------------------------------------|-------------------------|------------------------|------------------------------------------------------------------------------------------------|------------------------------------------------------------------------------------------|----------------------------|---------------|-----------------|-------------------|-----------------|
| File Edit Assets GameObject                                                                                      | Component Window H      | Help                   |                                                                                                |                                                                                          |                            |               |                 |                   |                 |
| ₩ 💠 Ω 🖾 🛄 🛞<br>E Hierarchy                                                                                       | 🗙 🖉Center 🤀Gla          | obal 1월<br>금 : # Scene | 🕶 Game                                                                                         |                                                                                          |                            |               | R Acco          | unt 🔻 Layers 👻    | Layout 👻<br>금 : |
|                                                                                                    |                         | :                      | 20                                                                                             | ¥ ₩ ≈ × ₩ U 114 ×                                                                        | K I V Gizmos V             |               | y â Scene       | s (Default Asset) | Open            |
| 영 Directional Light                                                                                              |                         |                        |                                                                                                | Build Settings<br>Scenes in Build<br>✓ Web3Unity/Scenes/WebLogin<br>✓ Scenes/SampleScene |                            |               | i 🗆 ><br>0<br>1 |                   |                 |
|                                                                                                    |                         |                        |                                                                                                | Platform<br>PC, Mac & Linux Standalone 🔹                                                 | WebGL<br>Development Build |               | Add Open Scenes |                   |                 |
| Project                                                                                                    | Assets > Scenes         |                        |                                                                                                | Universal Windows Platform Android iOS iOS PJ5 PS5                                       |                            |               |                 |                   |                 |
| Q, Áll Prefabs<br>♥ De Assets<br>De Scenes<br>♥ De Web3Unity<br>► De Fefabs<br>De Scenes<br>► Scenes<br>► Scenes | SampleSc                |                        |                                                                                                | tvOS tvOS<br>Pira PS4<br>🐼 Xbox One                                                      |                            | ×             |                 |                   |                 |
| <ul> <li>WebGLTemplates</li> <li>Web3GL-2020x</li> <li>Packages</li> </ul>                                       |                         |                        |                                                                                                | Player Settings                                                                          |                            | Switch Platfo | m Build And Run |                   |                 |
|                                                                                                    |                         |                        |                                                                                                |                                                                                          |                            |               | Asset Labels    |                   | •               |
|                                                                                                    | Assets/Web3Unity/S      |                        |                                                                                                |                                                                                          |                            |               | AssetBundle     |                   |                 |
|                                                                                                    |                         |                        |                                                                                                |                                                                                          |                            |               |                 |                   | * * * *         |

## Connecting the ChainSafe WebGL Template

In order to connect the ChainSafe gaming SDK to Web3. We are going to need to select the custom template provided by the SDK. On selecting the Player Settings and navigating to Player -> Resolution and Presentation select the Web4GL-2020x template.

| InstallationSteps - SampleScene - WebGL | - Unity 2020.3.30f1 Personal <dx11></dx11>                                                                                                    |                                                                                     |                                            |          | - 0 ×                                                           |
|-----------------------------------------|----------------------------------------------------------------------------------------------------|-------------------------------------------------------------------------------------|--------------------------------------------|----------|-----------------------------------------------------------------|
| File Edit Assets GameObject Compon      | ent Window Help                                                                                                    |                                                                                     |                                            |          |                                                                 |
| 🕊 🔄 Ø 🛛 🖽 🏵 🗙                           | 🖉 Center 🌐 Global 🖽                                                                                                    | ▶ 11                                                                                | N                                          | (Q) 🔺 A  | ccount 🔻 Layers 🔻 Layout 🔍                                      |
| ≡ Hierarchy                             | Project Settings                                                                                                    |                                                                                     |                                            |          | i 🗆 🗙 🛛 a i                                                     |
| + ▼                                     |                                                                                                    |                                                                                     |                                            |          |                                                                 |
| + +                                     | Adaptive Performance<br>Audio<br>Editori<br>Graphics<br>Input Manager<br>Package Manager<br>Physics<br>Physics 2D<br>Player<br>Preset Manager<br>Quality<br>Scene Template<br>Script Execution Order                        | Player<br>Company Name<br>Product Name<br>Version<br>Default Icon<br>Default Cursor | DefaultCompany<br>InstallationSteps<br>0.1 | 4        | E Copen<br>P ≠ ♥ Open<br>(Texture 2D)<br>Select<br>(Texture 2D) |
|                                         | ▼ Services<br>Ads<br>Cloud Build<br>Cloud Diagnostics<br>Collaborate<br>In-App Purchasing<br>Legacy Analytics<br>Tags and Layers<br>TextMesh Pro<br>Time<br>Time<br>Time<br>Time<br>Version Control<br>XR Plugin Management | Cursor Hotspot                                                                      | x 0<br>960<br>600                          | ¥ 0<br># | Sever                                                           |
| Project E Console                       |                                                                                                    | Bun in Background*                                                                  | 600                                        |          |                                                                 |
|                                         |                                                                                                    | WebGL Template                                                                      | nal                                        |          |                                                                 |

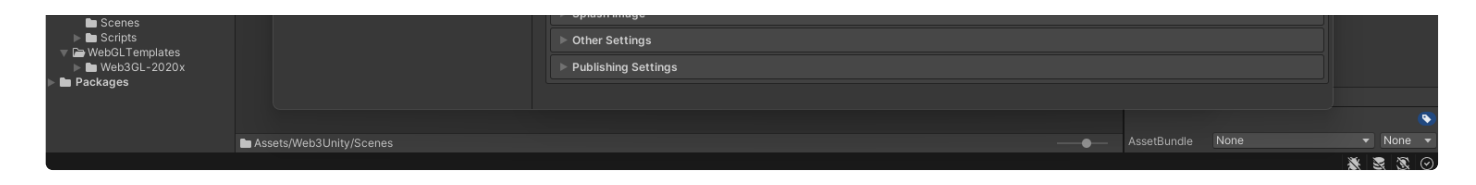

Now we are ready to build out our project and test it in the browser. This will require us to create a folder for our build. This can be named anything you wish.

| InstallationStone - Samel-S       | WabGL - Unity 2020 2 2001 D  | erronal «DV11»                 |                     |                            |                    |             |                      |               |              |          |        |
|-----------------------------------|------------------------------|--------------------------------|---------------------|----------------------------|--------------------|-------------|----------------------|---------------|--------------|----------|--------|
| File Edit Assets GameObject C     | Component Window Hele        |                                |                     |                            |                    |             |                      |               |              |          |        |
| 🖤 🕂 Ø 🖸 🖽 厳                       | 🔆 🗵 Center 🌐 Globa           | al # <u>5</u>                  |                     | ► II                       | M                  |             | Ŕ                    | Accou         | int 🔻 Layers | ▼ Layout | *      |
| '≡ Hierarchy                      |                              | ∃ : # Scene                    | 🕶 Game              |                            |                    |             |                      | Inspector     |              |          | a :    |
| + ▼ Q: All                        |                              | Shaded                         | ▼ 2D 🌻 🕪            | ) \$ ▼ \$0 ₩ ▼             | 🛠 💷 🔻 Gizmos       | ▼ Q. All    |                      | Scene         |              |          |        |
| Main Camera                       |                              |                                |                     |                            |                    |             | , y â                |               |              |          | Open   |
| () Directional Light              |                              |                                | Build Set           | tings                      |                    |             |                      | : 🗆 ×         |              |          |        |
|                                   |                              |                                | Scenes              | In Build                   |                    |             |                      |               |              |          |        |
|                                   | <ul> <li>Build We</li> </ul> | ebGL                           |                     |                            |                    |             |                      | × 0           |              |          |        |
|                                   | $\leftarrow \rightarrow$     | ~ 🛧 📁                          | This PC > Documents | > Unity_Projects > Install | ationSteps         | ✓ C 🔎 Sea   | rch InstallationStep | s             |              |          |        |
|                                   |                              |                                |                     |                            |                    |             | _                    |               |              |          |        |
|                                   | Organize •                   | <ul> <li>New folder</li> </ul> |                     | ^                          |                    | -           |                      | •             |              |          |        |
|                                   | > 📥 One                      | Drive - Perso                  | Name                |                            | Date modified      | lype        | Size                 |               |              |          |        |
|                                   | 🗙 🗖 This                     | PC                             | Assets              |                            | 2022-03-25 4:56 PM | File folder |                      | es            |              |          |        |
|                                   | ) 📮 De                       | siton                          | 📁 Library           |                            | 2022-03-25 5:00 PM | File folder |                      |               |              |          |        |
|                                   |                              | skip                           | 🚞 Logs              |                            | 2022-03-25 4:58 PM | File folder |                      |               |              |          |        |
|                                   | > 🖬 Do                       | cuments                        | 늘 Packages          |                            | 2022-03-25 4:34 PM | File folder |                      | -             |              |          |        |
|                                   | > 🛓 Do                       | wnloads                        | 📁 ProjectSettings   |                            | 2022-03-25 4:34 PM | File folder |                      |               |              |          |        |
| Project E Console                 | > 🕑 Mu                       | usic                           | 📒 Temp              |                            | 2022-03-25 5:02 PM | File folder |                      |               |              |          |        |
| + •                               | > 🛃 Pic                      | tures                          | 📁 UserSettings      |                            | 2022-03-25 4:34 PM | File folder |                      |               |              |          |        |
| च 🛧 Favorites<br>्र All Materials | Assets > Sc > 🔁 Vid          | leos                           | 📁 webglbuilld       |                            | 2022-03-25 5:02 PM | File folder |                      |               |              |          |        |
| O, All Models<br>O, All Prefabs   |                              | er (C:)                        |                     |                            |                    |             |                      |               |              |          |        |
| ▼ 🗃 Assets                        | Netv                         | vork                           |                     |                            |                    |             |                      |               |              |          |        |
| Plugins Scenes                    | SampleSc                     | Folder                         | webalbuilld         |                            |                    |             |                      |               |              |          |        |
| Veb3Unity                         |                              |                                |                     |                            |                    | Select Fo   | lder Can             | cel           |              |          |        |
|                                   |                              |                                |                     |                            |                    |             |                      | .4            |              |          |        |
| Scripts WebGLTemplates            |                              |                                |                     |                            |                    |             | Learn about Unit     | y Cloud Build |              |          |        |
| Web3GL-2020x Packages             |                              |                                | Flayer              | i Settings                 |                    |             | Bui                  |               |              |          |        |
|                                   |                              |                                |                     |                            |                    |             |                      | Asset Labels  |              |          | _      |
|                                   | Assets/Web3Unity/Sce         |                                |                     |                            |                    |             |                      | AssetBundle   |              |          | None 👻 |
|                                   | - instatis, incode anty/see  |                                |                     |                            |                    |             |                      |               |              | * *      | 2 X 0  |

## Viewing the project in the browser

Unity provides a built-in webserver for our Web3GL enabled games. On selecting the build and run option. Unity will create a built-out project and launch it in your browser. Selecting the login button will prompt MetaMask to open.

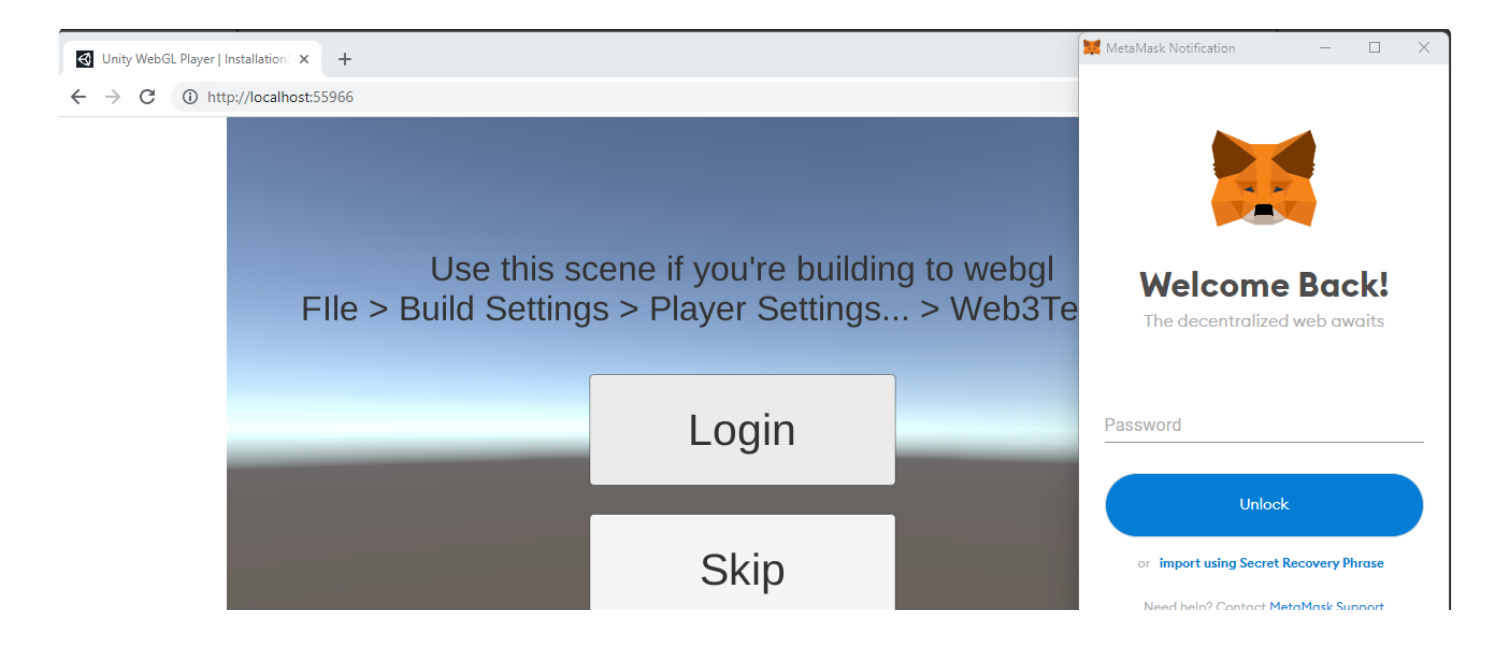

| Cunity WebGL | InstallationSteps | - |
|--------------|-------------------|---|

After entering your password and selecting an account. The SDK will automatically navigate you to the SampleScene we added to the build index.

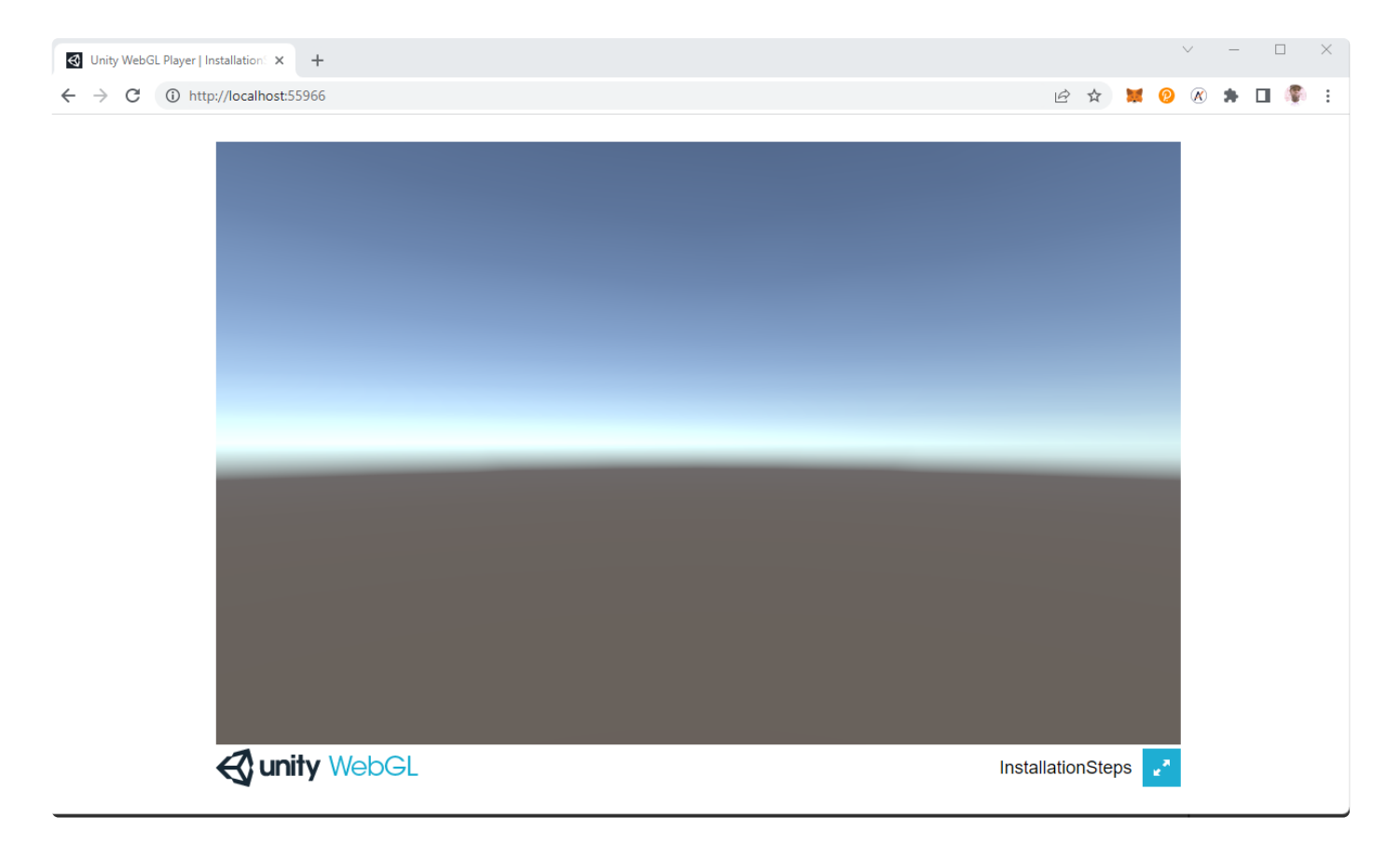

## Congratulations

You have successfully installed the ChainSafe Gaming SDK. We look forward to seeing what you build.